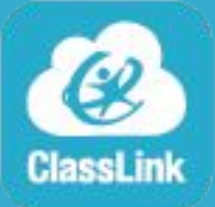

## ClassLink - Panel de control Instrucciones

## <u>Acceso</u>

- 1. Abra Google Chrome y asegúrese de haber ingresado y sincronizado. <u>Instrucciones</u>
- 2. Acceda al Panel de control de ClassLink en <u>https://my.classlink.com/wcstn</u>
- 3. Seleccione el botón rojo **Students and Staff Sign In** (Ingreso para estudiantes y personal).

Student and Staff Sign In

4. Ingrese con su usuario y contraseña de WCS.

## <u>Actualización</u>

La mayoría de las aplicaciones lo ingresarán automáticamente. Para las aplicaciones que no ofrecen esto, necesitará actualizar su contraseña en el administrador de contraseñas .

- 1. Clic derecho en la aplicación.
- 2. Elija *Update Password*.

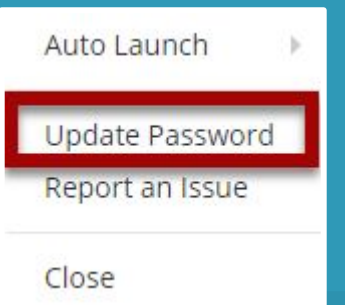

#WCSEdTech